# **Client Zone**

# **User Manual**

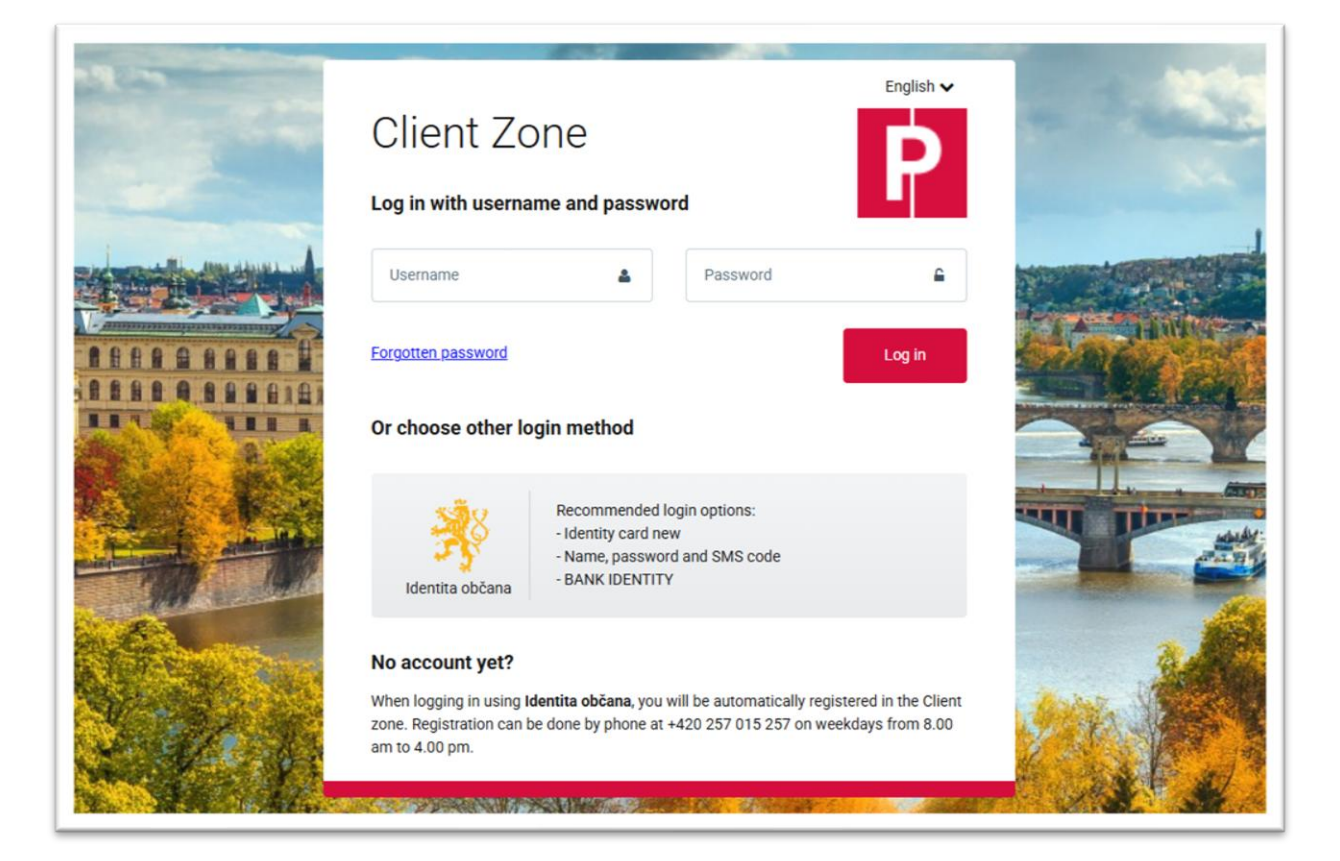

User manual version: Client Zone version2025-04

**Printed**: 17. July 2025

# **Table of Contents**

| 1 | Intro | duction                                 | 3   |
|---|-------|-----------------------------------------|-----|
|   | 1.1   | Personal data                           | . 3 |
|   | 1.2   | Client Zone                             | . 3 |
| 2 | Regis | tration and login                       | 3   |
|   | 2.1   | Registration                            | . 4 |
|   | 2.2   | Logging in                              | . 4 |
|   | 2.2.1 | Logging in with Citizen Identity        | 4   |
|   | 2.2.2 | Logging in with a username and password | 5   |
| 3 | Hom   | e screen                                | 6   |
| 4 | Mana  | ge permits                              | 7   |
|   | 4.1   | New Permit                              | . 8 |
|   | 4.1.1 | Filling out the application             | 9   |
|   | 4.2   | Renew Permit                            | 10  |
|   | 4.2.1 | Filling out the application             | 11  |
|   | 4.3   | Permanent Change of Registration Plate  | 12  |
|   | 4.3.1 | Filling out the application             | 12  |
|   | 4.4   | Temporary Change of Registration Plate  | 13  |
|   | 4.4.1 | Filling out the application             | 13  |
|   | 4.5   | Electric Vehicle Refund                 | 14  |
|   | 4.5.1 | Filling out the application             | 14  |
| 5 | Paym  | ent request and paying for the permit   | 15  |
| 6 | Valid | Permits                                 | 16  |
| 7 | Sumr  | nary of Requests                        | 17  |
| 8 | User  | Profile                                 | 18  |
|   | 8.1   | My Profile                              | 18  |
|   | 8.1.1 | Basic data – change of contact details  | 19  |
|   | 8.1.2 | Login methods – change of password      | 19  |

# **1** Introduction

### 1.1 Personal data

I hereby acknowledge that the City of Prague (Prague City Hall), as a personal data controller, will process my contact details provided in the application for a parking or entry permit to process the applicant registration and manage and run the Client Zone, including information and service communication.

I furthermore acknowledge that I can also log in to the user account and obtain limited information from it via the online Portál Pražana operated by the controller (the City of Prague). I can find more information on the processing of my personal data on Portál Pražana at the address <a href="https://www.portalprazana.cz/gdpr/">https://www.portalprazana.cz/gdpr/</a>.

Find further information on personal data processing in person at the issuing site or at the address <u>https://parking.praha.eu/en/personal-data-processing/</u>

# **1.2 Client Zone**

Allows users to set up and manage their parking permits (new permit, permit renewal, change of registration plate, online payment) through their personal account.

# 2 Registration and login

The Client Zone can be accessed at <u>https://portal.zpspraha.cz/id/login?language=en</u> or from the website <u>https://parking.praha.eu/en/parking-options-in-prague/</u> from the main menu under the button "**My Account**". After the Client Zone has launched, a window will come up for account login or registration via "**Citizen Identity**".

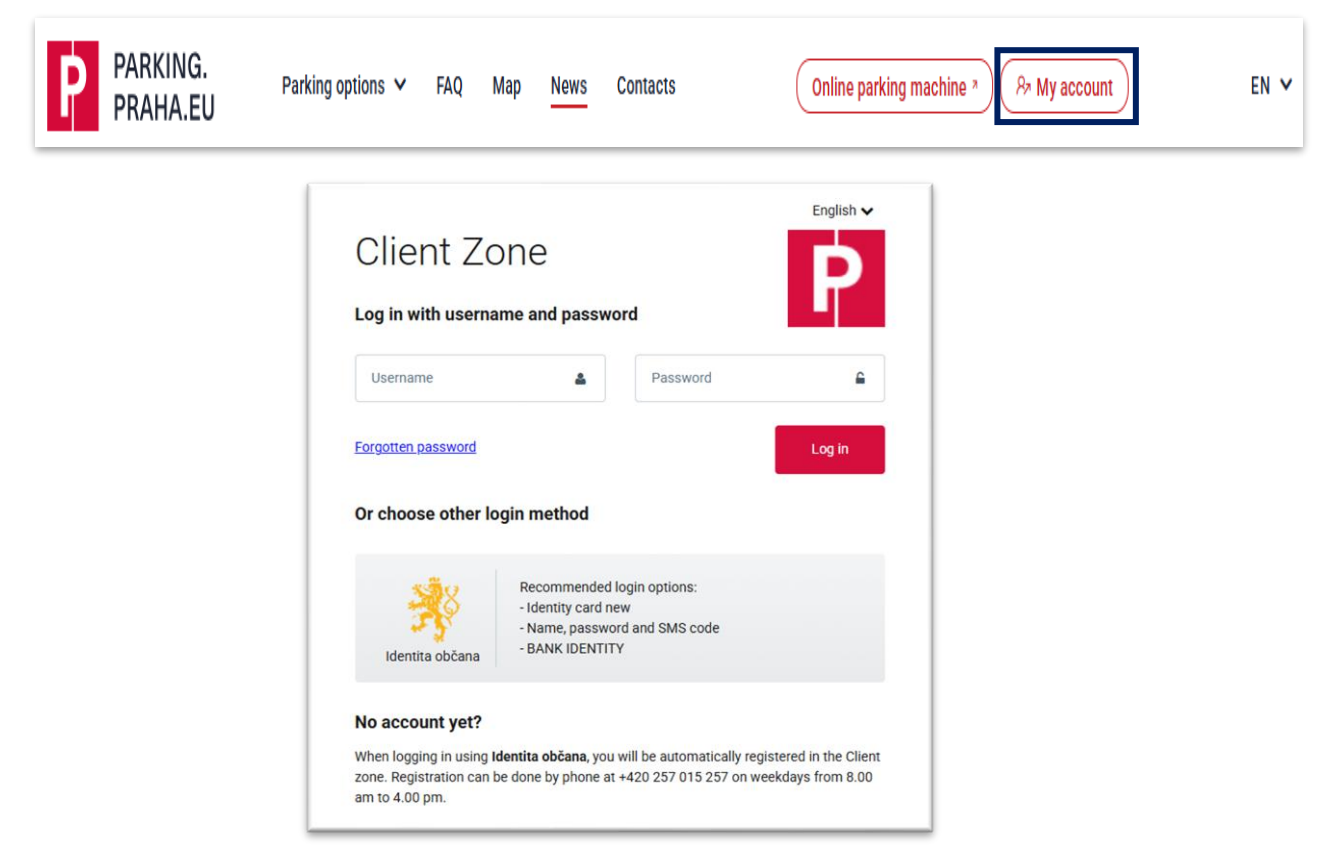

# 2.1 Registration

A Client Zone account can be registered via <u>"Citizen Identity"</u> and is automatically created during the first login. In order to register and log in, you must use the means of identification provided on the list of guaranteed verification methods.

You can also set up the Client Zone by telephone on the Infoline for Paid Parking Zones, or in person at the permit issuing office for the municipal district in question.

Issuing office contacts (choose the correct issuing office from the selection)

After registering an account via the information line or issuing office, the user will receive information by email on setting up access to the Paid Parking Zone with a link for setting their password.

# 2.2 Logging in

Users can use the following methods to log in to their Client Zone account:

- with their Citizen Identity
- with their username and password

### 2.2.1 Logging in with Citizen Identity

- 1. In the login table, the user enters the portal by clicking on the **"Citizen Identity"** icon.
- 2. There they choose the appropriate means of identification they will use to log in.
- 3. They provide or refuse consent to processing of personal data.
  - **Permanent consent** is only confirmed at the first login.
  - **One-time consent** is confirmed at every login.

Should the user not provide consent, the action is terminated and they will be returned to the initial login screen.

4. The user completes their login on the screen "Welcome Page" by choosing "Client Zone".

| Identita občana                                               | Recommended login options:<br>- Identity card new<br>- Name, password and SMS code<br>- BANK IDENTITY                                                                                                    |
|---------------------------------------------------------------|----------------------------------------------------------------------------------------------------|
| 2<br>Státní prostředky Bankovní identita MojelD a LCA identit | Image: Southas s předáním následujících údajů pro:           Image: Southas s předáním následujících údajů pro:           Zóny placeného stání - Praha                                                                                                    |
| Mobilní klíč eGovernmentu                                     | ○ → Tyto vaše údaje z registrů potřebuje pro přihlášení a služby Zóny placeného stání - Praha. Bez udělení souhlasu s předáním těchto údajů nemusí dojit k přihlášení nebo nebudete moci využit všech služeb pottálu. ② Údaje slouží pouze pro tento portál a budou mu předány zabezpečenou metodou.                                                                                                    |
| eObčanka                                                      | O → Pří MENÍ<br>O JMÉNO.                                                                                                    |
| NIA ID (dříve "Jméno, Heslo, SMS")                            | O      O     O |
| IIG - International ID Gateway                                | C ZOBRAZIT PŘEDÁVANÉ ÚDAJE<br>C V English – TRVALÝ SOUHLAS JEDNORÁZOVÝ SOUHLAS                                                                                                    |
| <b>3</b>                                                      | NECHCI POSKYTNOUT ÚDAJE                                                                                                    |
| Client Zo<br>Client Zone<br>Log out<br>User logout            | one                                                                                                    |

### 2.2.2 Logging in with a username and password

The user clicks on the link in the email message on setting up their Client Zone account, where they set their initial password and then log in with the new login details.

- 1. On the **"Setting initial password"** page, they fill in and confirm their password (minimum 8 characters, lower and upper case and at least one number or special character).
- 2. They tick off consent to the personal data processing conditions and conditions for portal use.
- 3. They continue by pressing the **"Set password"** button.
- 4. The system confirms the password setting in a separate window; the **"Continue"** button opens the **"Client Zone"** login Screen.
- 5. The user logs in with their new login details.

If filled out incorrectly, the system will point out the incorrect data. In this case, the login details must be entered again.

| Client Zor                                                                                                    | ne p                                                                                                    |         |
|----------------------------------------------------------------------------------------------------|----------------------------------------------------------------------------------------------------|---------|
| New pasword                                                                                                    |                                                                                                    |         |
| Re-enter new pasword                                                                                                    |                                                                                                    |         |
| I agree to processing of perso<br>Password must be at least 8 cha<br>password must contain at least 6<br>contain special characters (*, 6 | nal data and terms of use of the portal. 2<br>racter long. Its maximum length is 20 characters. The<br>one lowercase letter, one uppercase letter and one digit. It can<br>etc.) except brackets and space.<br>3 Set password |         |
|                                                                                                    | Client Zone                                                                                                    | English |
|                                                                                                    | Continue 4                                                                                                    |         |

Citizen Identity.

# 3 Home screen

| <b>2</b> V | VERONIKA klokan          | New permit                             | Renewal of permit | f Cance<br>electr<br>vehicl | Permanent<br>ic<br>es | Register<br>temporary<br>number plate |                       |
|------------|--------------------------|----------------------------------------|-------------------|-----------------------------|-----------------------|---------------------------------------|-----------------------|
| ›          | • Overview               |                                        |                   |                             |                       |                                       |                       |
| E          | Requests                 | Valid permits                          | (5)               | Search for                  |                       |                                       | Sort by: Expire first |
| 5          | Expired permits          | 29. 4. 2025 10:00<br>29. 7. 2025 23:59 | Residential       | P9.1                        | AA10012               | POP/2025/445731                       | :                     |
|            |                          | 26. 3. 2025 12:52<br>26. 9. 2025 23:59 | Residential       | P9                          | AA10011               | POP/2025/445714                       | :                     |
| 2          | Contacts                 |                                        |                   |                             |                       |                                       |                       |
| i          | Personal data processing |                                        |                   |                             |                       |                                       |                       |
|            | Manuals and methodology  |                                        |                   |                             |                       |                                       |                       |
|            |                          |                                        |                   |                             |                       |                                       |                       |
|            | EN                       |                                        |                   |                             |                       |                                       |                       |
|            |                          |                                        |                   |                             |                       |                                       |                       |

- 1. User Logged-in user, click on options (3 dots) to show the user profile.
- 2. Profile A list of permit holders (profiles) associated with the logged-in user. Natural persons are displayed in the format Name and Surname, legal persons or natural persons engaged in business are generally formatted as Company Name and Reg. No. (IČO). Equipped with a dropdown to allow the relevant profile to be selected.
- 3. **Summary** After logging in, it shows an overview of valid permits and pending payments; allows you to return to the home screen from other open menu items.
- 4. Manage Choice of basic functions (new permit, renew a permit, permanent change of registration plate, register a temporary plate change, electric vehicle refund). The functions are also accessible in the options at the end of the line (3 dots on specific permit).
- 5. Valid Provides an overview of all valid permits; in the options at the end of the linePermits (3 dots) you can depict the functions that can be used for the given permit.
- Requests A summary of all requests showing their status, payment instructions, grounds for rejection. In the options at the end of the line (3 dots) are the attachments that apply to the request and the option to cancel the request.
- 7. Expired A summary of all expired permits. In the options at the end of the line (3 dots), other functions are available (copy of permit, permit details, history of changes).
- 8. **Contacts** Contacts for issuing offices and the TSK Infoline and website.
- 9. Personal Data Processing Information on the processing of permanent data

# 4 Manage permits

| want to    |                   |                                        |                  |                                       | Refresh dat |
|------------|-------------------|----------------------------------------|------------------|---------------------------------------|-------------|
| New permit | Renewal of permit | Cancellation -<br>electric<br>vehicles | Permanent change | Register<br>temporary<br>number plate |             |

At the top of the home page, you can submit applications for parking permits by choosing the appropriate function.

- New Permit
- Renew Permit
- Permanent Change
- Temporary Change
- Electric Vehicle Refund
  - Processing of each request by the issuing office can take up to 5 working days.
  - Approval of a request will be sent to your registered email address along with a pro forma invoice with the payment details.
  - The permit will only be valid once payment has been received and matched to your request; payment alone does not entitle one to use the Paid Parking Zone (PPZ).

### 4.1 New Permit

Choose the function "New Permit" if you are applying for a new parking permit or you have forgotten to renew your existing parking permit and it has already expired.

| ant to    |                                                                                                    |                                                                                                    |                                                                                                    |                               |                                     |                       | Ref |
|-----------|----------------------------------------------------------------------------------------------------|----------------------------------------------------------------------------------------------------|----------------------------------------------------------------------------------------------------|-------------------------------|-------------------------------------|-----------------------|-----|
| New permi | t Renewa<br>permit                                                                                                    | l of                                                                                                    | Cancellation -<br>electric<br>vehicles                                                                                            | Permanent<br>change           | Register<br>temporary<br>number pla | ate                   |     |
|           | New permit                                                                                                    |                                                                                                    |                                                                                                    |                               |                                     |                       |     |
| (2)       | Category                                                                                                    | - Not selected                                                                                                    |                                                                                                    | ✓ Address                     | Kurta Konráda 354/22, Pre           | aha 9-Libeň, 🍙        |     |
|           | Vehicle sequence<br>number                                                                                                    |                                                                                                    | 0                                                                                                    | Parking area                  | - Not selected -                    | <ul><li>▼ ②</li></ul> |     |
|           | Attach all files according                                                                                                    | to the Rules                                                                                                    |                                                                                                    | Valid from                    | 07.05.2025                          | e (?                  |     |
|           | b) Subscriber: extract fro<br>Agreement.<br>c) Property owner: ident<br>or extract from the Cadas<br>2. Senior/ZTP privleged<br>3) Senior 65+: without att<br>b) Disabled: ZTP or ZTP/<br>3. Legal relationship to 1<br>0) Direct owner of the vel<br>registers).<br>b) Lease/credit/hire vehit<br>relevant contract. | m the Commercial<br>ification of the pro-<br>tre.<br>privileges:<br>achments, verified<br>P card.<br>e vehicle:<br>hicle: without attact<br>cle: small vehicle re | Register or Lease<br>perty in the application note<br>from registers.<br>hments (verified from the<br>egistration certificate and | Note                          |                                     |                       |     |
|           | More detailed information<br>Methodology section                                                                                                    | Drop files h                                                                                                    | ere                                                                                                    |                               |                                     |                       |     |
|           | Can be uploaded up to<br>PDF, JPG, JPEG, PNG,<br>uploaded.                                                                                                    | o 10 files with max<br>GIF, DOC, DOCX, C                                                                                                    | total size of 10 MB. Only<br>IDT, FODT, RTF can be                                                                                |                               |                                     |                       |     |
|           | Total price of permit acco                                                                                                    | ording to entered p                                                                                                    | arameters: CZK 0                                                                                                    |                               |                                     | Calculate             |     |
|           | By submitting this data I                                                                                                    | confirm that the in                                                                                                    | formation presented in this                                                                                                    | form are accurate and correct | and I take note that the            |                       |     |

- 1. Clicking on the button **"New Permit"** opens an interactive application form for a new permit.
- 2. Choosing the category expands the form to include a registration plate and country field. It also displays a brief overview of the documents that must be provided to prove a legal relationship to the vehicle.

### 4.1.1 Filling out the application

| Category                                                                                                    | Residential                                                                                                    | (                                                                                                    | Address           | Kurta Konráda 354/22, P | raha 9-Liben i |
|----------------------------------------------------------------------------------------------------|----------------------------------------------------------------------------------------------------|----------------------------------------------------------------------------------------------------|-------------------|-------------------------|----------------|
| Registration number<br>plate                                                                                                    |                                                                                                    | Czechia                                                                                                    | 5 Parking area    | - Not selected -        | ~ (            |
| Vehicle sequence<br>number                                                                                                    |                                                                                                    | • •                                                                                                    | 6 Valid from      | 09.06.2025              |                |
| Attach all files accordin                                                                                                    | ng to the Rules                                                                                                    | (                                                                                                    | 7 Validity period | - Not selected -        | × 1            |
| <ul> <li>a) Czech citizens are ve<br/>b) Foreigners are verifie<br/>verification cannot be c<br/>necessary).</li> <li>2. Relationship to the w<br/>a) Direct ownership of t<br/>attachments.</li> </ul>                                                                    | rimed from the register: no an<br>id from the register: no attacl<br>arried out, a personal visit to<br>ehicle:<br>he vehicle is verified from the                                                                                                    | ttachments.<br>hments (if<br>the issuing office i<br>e register: no                                                                                         | 5                 |                         |                |
| b) Vehicle on leasing/cr<br>relevant contract.<br>c) Company vehicle (als<br>out by employer and the<br>leasing/credit/rental co<br>d) Self-employed – vehi<br>certificate.<br>You can find more detai<br>Methodology                                                      | redit/rental: the vehicle regist<br>so entrusted for personal pur<br>evehicle registration certifica<br>ntract.<br>cle registered to business: th<br>led information and other op                                                                                          | tration certificate ar<br>poses): form filled<br>ate, plus any potent<br>ne vehicle registration<br>stions in the section                                   | ial<br>on         |                         |                |
| <ul> <li>b) Vehicle on leasing/crit</li> <li>b) Vehicle on leasing/crit</li> <li>c) Company vehicle (also out by employer and the leasing/credit/crental co</li> <li>d) Self-employed – vehicertificate.</li> <li>You can find more detail</li> <li>Methodology</li> </ul> | edit/rental: the vehicle regist<br>to entrusted for personal pure<br>evhicle registration certifica<br>natact.<br>clei registered to business: th<br>led information and other op<br>Drop files here                                                                       | ration certificate ar<br>poses). form filled<br>ate, plus any potent<br>are vehicle registration<br>with the section                                        | ial<br>on         |                         |                |
| b) Vehice on Resing(0+<br>relevant contract.<br>c) Company vehicle ad the<br>leasing(rest), respective<br>certificate.<br>Vacu can find more detail<br>Methodology<br>Select files<br>Can be uploaded up<br>PDF, LPB, LPC, PHC, PHC<br>uploaded.                           | edit/rental: the vehicle regist<br>to entrusted for personal pure<br>vehicle registration certifica<br>mate.<br>Icle registered to business: th<br>led information and other op<br>Drop files here<br>to 10 files with mate total size<br>to 10 files with mate total size | ration certificate ar<br>poses): form filled<br>te, plus any potent<br>te vehicle registrati<br>ations in the section<br>e of 10 MB. Only:<br>I, RTF can be | iat<br>on         |                         |                |

#### 1. Category:

Choose a category based on what kind of permit you are applying for, e.g.:

#### Resident

(for obtaining a permit for permanent residents)

#### • Subscriber

(for obtaining a company permit)

#### • Owner

(for obtaining a permit for property owners)

#### 2. Registration plate, country

Fill in the registration plate number of the vehicle; for vehicles registered abroad, select the country from the list.

#### 3. Vehicle number

In this field, enter the ordinal number of the vehicle in the given permit category

 $(1^{st}, 2^{nd}, 3^{rd} \text{ or more})$ . This will determine the price of the permit.

#### 4. Address

Filled out automatically based on your permanent residence/registered office. Check to make sure it is correct, and if you are applying for another area (owned property/company branch), change the address.

#### 5. Parking district

Choose the district number from the presets (the system offers **"Large Districts"** labelled for example P10 for Prague 10; if the district is divided up into **"Small Districts"**, they will be labelled e.g. P10.1). The offer of districts is based on the set address (point 4).

#### 6. Valid from

This field must always be filled in. The permit validity depends on the matching of the payment to the application. If the payment is matched after the date specified in the application, the permit validity will automatically be shifted and will be valid from the date it is matched and the parking permit issued.

#### 7. Duration

Choose the period you are applying for. Resident parking permits can be issued for a maximum of 1 year, a minimum of 3 months. Subscriber or owner permits can be issued for a maximum of 1 year, a minimum of 1 week.

#### 8. Choose files

Here you can upload the necessary documents (attachments, max. of 10 files with a total file size of up to 10 MB) to demonstrate the legal relationship to the place and vehicle as per the <u>Guidelines</u>. A brief summary of the documents is provided along with a link to the Guidelines above the button **"Choose files"**.

#### 9. Calculate

Based on the data entered, the price for the requested permit is calculated.

#### 10.Send/Cancel

Clicking the **"Send"** button sends the form for processing and approval to the parking permit issuing office. Clicking **"Cancel"** cancels the open **"New Permit"** form and the system returns you to the home screen.

### 4.2 Renew Permit

Choose the "Renew Permit" function if you want to extend your existing parking permit for an additional period. The earliest you can renew your permit is 30 days before the new permit is to come into effect. In order to have it continue directly after your existing permit, it is best to apply for a renewal at the latest 6 days before it expires.

| want to                                |                   |                                                                                                 |                                                                                                    |                                                         | Refresh d           |
|----------------------------------------|-------------------|-------------------------------------------------------------------------------------------------|----------------------------------------------------------------------------------------------------|---------------------------------------------------------|---------------------|
| New permit                             | Renewal of permit | Cancellation<br>electric<br>vehicles                                                            | Permanent change                                                                                                    | Register<br>temporary<br>number plate                   |                     |
| /alid permits                          |                   | Search for                                                                                      |                                                                                                    |                                                         | Sort by: Expire fit |
| 29. 4. 2025 10:00<br>29. 7. 2025 23:59 | Residential       | P9.1                                                                                            | AA10012                                                                                                    | POP/2025/445731                                         | 2                   |
|                                        |                   | Renewal of pe                                                                                   | rmit                                                                                                    |                                                         |                     |
|                                        |                   | Permit                                                                                          |                                                                                                    | Sort by: Expire first ~                                 |                     |
|                                        | (3                | AA100<br>29.4.                                                                                  | 012<br>2025 - 29. 7. 2025                                                                                                  | Residential<br>P9.1                                     |                     |
|                                        | C                 | C AA100<br>26.3.                                                                                | 011<br>2025 - 26. 9. 2025                                                                                                  | Residential<br>P9                                       |                     |
|                                        |                   | Attach all files acco                                                                           | ording to the Rules                                                                                                    |                                                         |                     |
|                                        |                   | Select files                                                                                    | Drop files here                                                                                                    |                                                         |                     |
|                                        |                   | Can be uploaded<br>JPEG, PNG, GIF, I<br>Note                                                    | l up to 10 files with max to<br>DOC, DOCX, ODT, FODT, RT                                                                   | al size of 10 MB. Only PDF, JPG,<br>E can be uploaded.  |                     |
|                                        |                   |                                                                                                 |                                                                                                    |                                                         |                     |
|                                        |                   | By submitting this d<br>presented in this for<br>take note that the pe<br>confirmation is issue | lata I confirm that the infor<br>rm are accurate and correc<br>ermit or its change is valid<br>ed. The whole text of the s | nation<br>: and I<br>after the<br>atement Cancel Submit |                     |

- 1. By clicking on the **"Renew Permit"** button on the home screen, you open an interactive renew permit application form.
- 2. The form can also be opened from the Options of the permit in question (3 dots at the end of the line).
- 3. A summary of all the permits that can be renewed (the blue fields) provides the basic information on the currently valid permits. By choosing a permit to renew, the **"Extend validity by"** field becomes functional and displays a brief overview of the documents proving a legal relationship to the place and vehicle.

### 4.2.1 Filling out the application

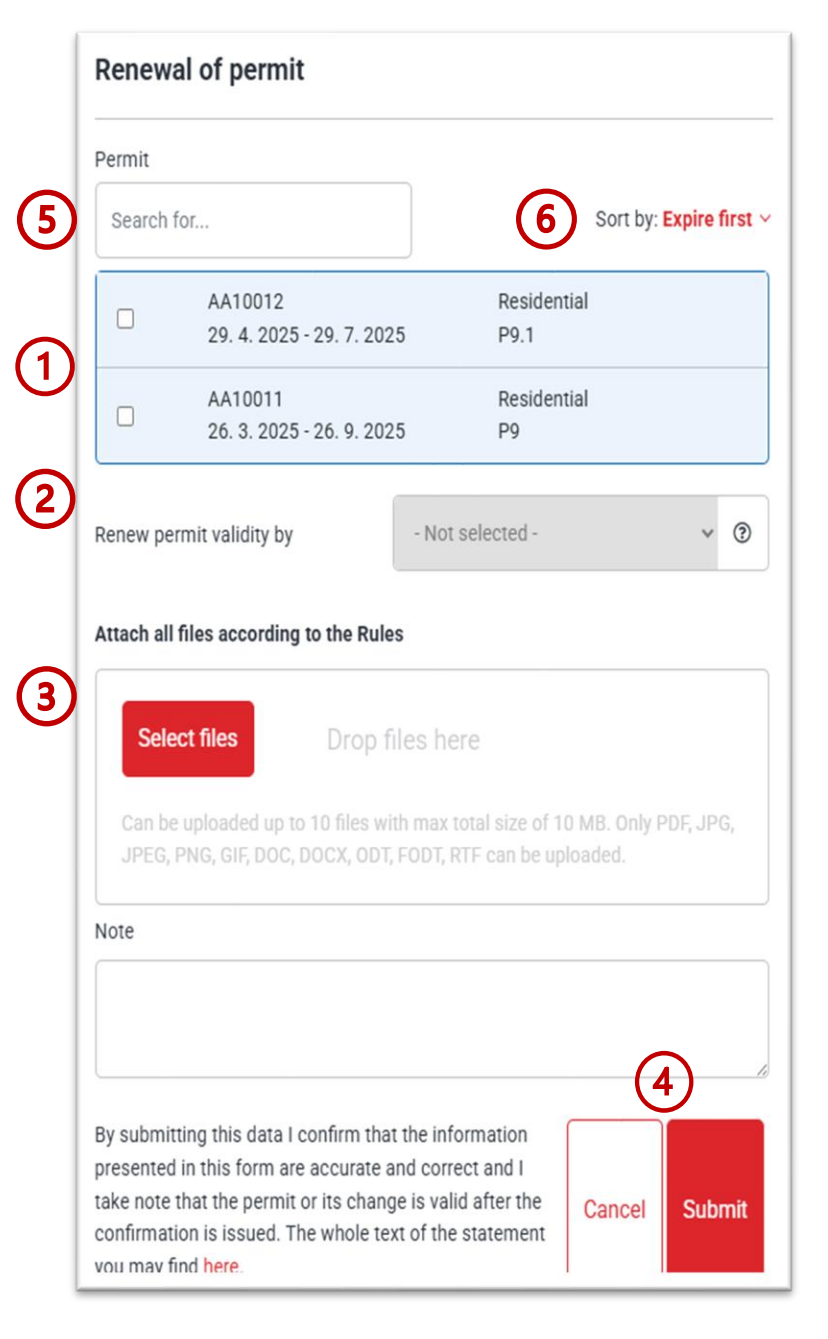

#### 1. Choose a permit

Indicate the permit you want to renew (one or multiple).

#### 2. Extend validity by

Choose the length of time you want to extend your permit for. Resident permits can be extended for at most one year, at least three months. Subscriber or owner permits can be extended for at most one year, at least one week.

#### 3. Choose files

This is where you upload the necessary documents to prove your legal relationship to the place and vehicle as per the <u>Guidelines</u> (attachments, max. 10 files with a total file size of up to 10 MB). A brief overview of documents is provided along with a link to the Guidelines above the **"Choose files"** button.

#### 4. Send/Cancel

Clicking the **"Send"** button sends the form for processing and approval to the parking permit issuing office. Clicking **"Cancel"** cancels the open **"Renew Permit"** form and the system returns you to the home screen.

#### 5. Search

In the case of a large number of permits to be renewed (for businesses), specific permits can be searched for by the entered parameters (plate number, category, validity).

#### 6. Sort by

In the case of a large number of permits to be renewed (for businesses), the permits can be sorted by permit number or by the soonest/latest expiration date.

- Processing of each request by the issuing office can take up to 5 working days.
- It is best to submit the request 6 days before expiration, at earliest 30 days before expiration.
- The permit will only be valid once payment has been received and matched to your request; payment alone does not entitle one to use the Paid Parking Zone (PPZ).

# **4.3 Permanent Change of Registration Plate**

Use Permanent Change of Registration Plate in cases where the vehicle on an existing parking permit needs to be changed (sale of vehicle) or the plate number changed (loss of registration plate).

| I want to                              |                   |                                        |                     |                                       | Refresh data            |
|----------------------------------------|-------------------|----------------------------------------|---------------------|---------------------------------------|-------------------------|
| New permit                             | Renewal of permit | Cancellation -<br>electric<br>vehicles | Permanent<br>change | Register<br>temporary<br>number plate |                         |
| Valid permits                          |                   | Search for                             | Ū                   |                                       | Sort by: Expire first ~ |
| 29. 4. 2025 10:00<br>29. 7. 2025 23:59 | Residential       | P9.1                                   | AA10012             | POP/2025/445731                       | 2:                      |

- 1. By clicking on the **"Permanent Change of Registration Plate"** button on the home screen, you open an interactive application form for a permanent change of registration plate.
- 2. The form can also be opened from the Options on the permit in question (3 dots at end of line).

### 4.3.1 Filling out the application

| Search f             |                                        |                                        |                                        |                          |
|----------------------|----------------------------------------|----------------------------------------|----------------------------------------|--------------------------|
| boarolli             | or                                     |                                        |                                        | Sort by: Expire fi       |
| 0                    | AA10012<br>29. 4. 2025 - 2             | 9. 7. 2025                             | Residential<br>P9.1                    |                          |
| 0                    | AA10011<br>26. 3. 2025 - 20            | 6. 9. 2025                             | Residential<br>P9                      |                          |
| Start date           | and time                               | 07.05.2025                             | a.                                     | 11:45                    |
| Registratio<br>plate | on number                              |                                        |                                        | Czechia                  |
| Sele                 | ct files                               | Drop files he                          | re                                     |                          |
| Can be<br>JPEG, F    | uploaded up to 10<br>PNG, GIF, DOC, DO | ) files with max 1<br>CX, ODT, FODT, F | total size of 10 M<br>RTF can be uploa | B. Only PDF, JPC<br>ded. |
| Note                 |                                        |                                        |                                        |                          |

#### 1. Date and time of change

Enter the date and time you want the permanent change to start.

#### 2. Registration plate, country

Fill in the registration plate number of the vehicle; for vehicles registered abroad, select the country from the list.

#### 3. Choose files

This is where you upload the necessary documents to prove your legal relationship to the place and vehicle as per the <u>Guidelines</u> (attachments, max. 10 files with a total file size of up to 10 MB). A brief overview

of documents is provided along with a link to the Guidelines above the **"Choose files"** button.

#### 4. Send/ Cancel

Clicking the **"Send"** button sends the form for processing and approval to the parking permit issuing office. Clicking **"Cancel"** cancels the open **"Permanent Change of Registration Plate"** form and the system returns you to the home screen.

#### Please note:

If you permanently change your registration plate before your

current permit has expired, this change will not automatically be carried over to any subsequent (future) permit that has already been created with the original registration plate. In order for the data to be entered correctly, the change must be repeated for the future permit once it becomes valid.

- Until the Permanent Change request has been processed, ensure authorised parking with the function Temporary Change of Registration Plate. (see 4.4. Temporary Change).
- The fee for a permanent change is CZK 100. After it has been paid and matched, a new parking permit for the new reaistration plate is issued.

# 4.4 Temporary Change of Registration Plate

The Client Zone allows you to set up a Temporary Change of Registration Plate for free without establishing a legal relationship to the vehicle in cases where it is necessary for any reason to park a different vehicle than the one for which the parking permit was issued (e.g. a replacement vehicle; to cover the time needed to process a request for a Permanent Change). The maximum time for a temporary plate change is determined by the duration of the parking permit. The <u>Conditions</u> for a temporary change are available in the upper part of the window for submitting a request.

| I want to                              |                   |                                        |                  |                                       | Refresh data            |
|----------------------------------------|-------------------|----------------------------------------|------------------|---------------------------------------|-------------------------|
| New permit                             | Renewal of permit | Cancellation -<br>electric<br>vehicles | Permanent change | Register<br>temporary<br>number plate |                         |
| Valid permits                          |                   | Search for                             |                  |                                       | Sort by: Expire first ~ |
| 29. 4. 2025 10:00<br>29. 7. 2025 23:59 | Residential       | P9.1                                   | AA10012          | POP/2025/445731                       | 2:                      |

- 1. By clicking on the **"Registration of Temporary Plate"** button on the home screen, you open an interactive application form for a temporary change of registration plate.
- 2. The form can also be opened from the Options on the permit in question (3 dots at end of line).

### 4.4.1 Filling out the application

| Oracah                   |                        |                               |                     |         |   |
|--------------------------|------------------------|-------------------------------|---------------------|---------|---|
| search                   | for                    |                               | Se                  |         |   |
| 0                        | AA10012<br>29. 4. 2025 | - 29. 7. 2025                 | Residential<br>P9.1 |         |   |
| O AA10011<br>26. 3. 2025 |                        | Residential<br>26. 9. 2025 P9 |                     |         |   |
| Start date and time      |                        | 07.05.2025                    | F                   | 11:45   |   |
| End date                 | and time               | 07.05.2025                    | Ē                   | 11:45   |   |
| Registrat<br>plate       | ion number             |                               |                     | Czechia | , |
| Note                     |                        |                               |                     |         |   |

### 1. Conditions for temporary change of plate

Contains the information on entering a temporary change.

#### 2. Date and time of change

Enter the date and time you want the temporary change to start.

#### 3. Date and time of end

Enter the date and time you want the temporary change to end.

#### 4. Registration plate, country

Fill in the registration plate number of the vehicle; for vehicles registered abroad, select the country from the list.

#### 5. Send/ Cancel

Clicking the **"Send"** button sends the request and the change will be valid from the time entered Clicking **"Cancel"** cancels the open **"Registration of Temporary Plate"** form and the system returns you to the home screen.

A temporary change is not subject to approval and is entered into the system immediately after being properly entered and sent.

# 4.5 Electric Vehicle Refund

This function allows you to request a refund for an already purchased parking permit for an electric vehicle. The conditions for submitting a request are available in the upper part of the window for submitting a request.

| I want to                              |                   |                                        |                     |                                       | Refresh data            |
|----------------------------------------|-------------------|----------------------------------------|---------------------|---------------------------------------|-------------------------|
| New permit                             | Renewal of permit | Cancellation -<br>electric<br>vehicles | Permanent<br>change | Register<br>temporary<br>number plate |                         |
| Valid permits                          |                   | Search for                             |                     |                                       | Sort by: Expire first Y |
| 29. 4. 2025 10:00<br>29. 7. 2025 23:59 | Residential       | P9.1                                   | AA10012             | POP/2025/445731                       | 2:                      |

- 1. By clicking on the **"Electric Vehicle Refund"** button on the home screen, you open an interactive application form for requesting a refund for a purchased parking permit for an electric vehicle.
- 2. The form can also be opened from the Options on the permit in question (3 dots at end of line).

### 4.5.1 Filling out the application

| 0          |                                                                           |                                                   | Expire fir |
|------------|---------------------------------------------------------------------------|---------------------------------------------------|------------|
|            | AA10012<br>29. 4. 2025 - 29. 7. 2025                                      | Residential<br>P9.1                               |            |
| 0          | AA10011<br>26. 3. 2025 - 26. 9. 2025                                      | Residential<br>P9                                 |            |
| New en     | d date                                                                    | dd.mm.rrrr                                        | t          |
| Bank ac    | count for refund                                                          |                                                   |            |
| Attach     | all files according to the Rules                                          |                                                   |            |
| Se         | elect files Drop files h                                                  | ere                                               |            |
| Can<br>JPE | be uploaded up to 10 files with max<br>G, PNG, GIF, DOC, DOCX, ODT, FODT, | total size of 10 MB. Only<br>RTF can be uploaded. |            |
| Note       |                                                                           |                                                   |            |

#### 1. Refund conditions

Contains information on submitting a refund request.

2. Cancellation date

Choose the date from which the permit should be refunded (date must fall within the validity period of the permit).

3. Bank account

Fill in the bank account number for the amount to be refunded (don't forget to include the information "refund whole amount" in the Notes section).

#### 4. Choose files

Upload a scan of the vehicle registration ("techničák") for electric vehicles without an EL series registration plate.

#### 5. Send/Cancel

Clicking the **"Send"** button sends the request for approval to the parking permit issuing office. Clicking **"Cancel"** cancels the open **"Electric Vehicle Refund"** form and the system returns you to the home screen.

PLEASE NOTE: If the refund is to be sent to a foreign bank account, please visit the <u>parking permit</u> <u>issuing office</u> in person.

### 5 Payment request and paying for the permit

Once an application has been approved, a section **"Payment Request"** will appear on the home screen. This section contains the basic information about your application, the amount to be paid and **"Pay"** button to make the payment.

| New permit<br>Requests to pa<br>Waiting for<br>payment<br>26. 3. 2025 12:52<br>26. 9. 2025 23:59 | Y<br>3. 6. 2025<br>TSK/2025/004944<br>Residential        | Cancellation -<br>electric<br>vehicles                                                                                                    | Permanent<br>change<br>New permission<br>Residential for re<br>number K1K102<br>AA10011                                                                                                    | Register<br>temporary<br>number plate                                                                                                    | CZK 1<br>5/445714                                                                                                    | 1<br>Pay now                                                                                                    |
|--------------------------------------------------------------------------------------------------|----------------------------------------------------------|----------------------------------------------------------------------------------------------------|----------------------------------------------------------------------------------------------------|----------------------------------------------------------------------------------------------------|----------------------------------------------------------------------------------------------------|----------------------------------------------------------------------------------------------------|
| Requests to pa<br>Waiting for<br>payment<br>26. 3. 2025 12:52<br>26. 9. 2025 23:59               | <b>y</b><br>3. 6. 2025<br>TSK/2025/004944<br>Residential | 4<br>P9                                                                                                    | New permission<br>Residential for re<br>number K1K102<br>AA10011                                                                                                    | of category<br>egistration plate<br>0<br>POP/2028                                                                                                    | <b>CZK 1</b><br>5/445714                                                                                                    | 1<br>Pay now                                                                                                    |
| • Waiting for<br>payment<br>26. 3. 2025 12:52<br>26. 9. 2025 23:59                               | 3. 6. 2025<br>TSK/2025/004944<br>Residential             | 4<br>P9                                                                                                    | New permission<br>Residential for rr<br>number K1K102<br>AA10011                                                                                                    | of category<br>egistration plate<br>0<br>POP/2028                                                                                                    | CZK 1<br>5/445714                                                                                                    | Pay now                                                                                                    |
| 26. 3. 2025 12:52<br>26. 9. 2025 23:59                                                           | Residential                                              | P9                                                                                                    | AA10011                                                                                                    | P0P/2028                                                                                                    | 5/445714                                                                                                    |                                                                                                    |
|                                                                                                  |                                                          |                                                                                                    |                                                                                                    |                                                                                                    |                                                                                                    |                                                                                                    |
| _                                                                                                |                                                          |                                                                                                    |                                                                                                    |                                                                                                    |                                                                                                    |                                                                                                    |
| na cortel zespreha oz                                                                            | Online platba                                            | - portal.zps                                                                                                    | spraha.cz                                                                                                    | platební brár                                                                                                    | na <mark>Pays</mark>                                                                                                    |                                                                                                    |
|                                                                                                  | Číslo objec<br>Popis objec<br>Č                          | návky 8599003744<br>Inávky testovací brá<br>Částka 1,00 CZK<br>Email vevor@sez                                                                                                    | 4<br>ána<br>znam.cz                                                                                                    |                                                                                                    |                                                                                                    |                                                                                                    |
| <b></b>                                                                                          | VISA VISA                                                | 2                                                                                                    |                                                                                                    | 4                                                                                                    |                                                                                                    |                                                                                                    |
| Zaple                                                                                            | tit kartou<br>poplatku                                   |                                                                                                    | Bankovní převod -<br>bez poplatki                                                                                                    | QR platba                                                                                                    |                                                                                                    |                                                                                                    |
|                                                                                                  | na cortal zosozaha oz                                    | na cortal zeseraha oz<br>Online platba<br>Čislo objed<br>Popis objed<br>C<br>Objective<br>Popis objed<br>C<br>Objective<br>Popis objective<br>Cislo objective<br>Popis objective<br>Cislo objective<br>Popis objective<br>Cislo objective<br>Popis objective<br>Cislo objective<br>Popis objective<br>Cislo objective<br>Popis objective<br>Cislo objective<br>Popis objective<br>Cislo objective<br>Cislo objectiv | na cortal zosoraha oz<br>Online platba - portal.zps<br>Cislo objednávky 859900374<br>Popis objednávky testovaci br<br>Částka 1,00 CZK<br>Email vevor@sec<br>VEN VEN<br>Zaplatit kartou<br>bez poplatka | na cortal zespraha.cz           Online platba - portal.zpspraha.cz           Číslo objednávky         8599003744           Popis objednávky         testovací brána           Částka         1,00 CZK           Email         vevor@seznam.cz           Čaplatit kartou         Caplatit           Zaplatit kartou         Bartkovní převod -           Patechi brána Paya je registrována u ČůB jako poskytovateť platebních skuběb. Restizace <u>XXMA</u> , email hróujpaya cz | na cortel zospraha cz<br>Online platba - portal.zpspraha.cz<br>Čislo objednávky 8599003744<br>Popis objednávky testovaci brána<br>Částka 1,00 CZK<br>Email vevor@seznam.cz<br>Vevor@seznam.cz<br>Dzplatu kartou<br>Dz popiatu<br>Dz popiatu<br>Dz popiatu<br>Dz popiatu | na contal zosorah oz<br>Datalina pagato postorowana u Čate jako postorowana u postorowana u dote jako postorowana u dote jako postorowana u dote postorowana u dote postorowana dote postorowana u dote postorowana u dote postorowana u dote postorowana u dote postorowana u dote postorowana u dote postorowana u dote postorowana u dote postorowana u dote postorowana u dote postorowana u dote postorowana u dote postorowana u dote postorowana u dote posto |

- 1. By clicking on the **"Pay"** button, the window will expand to include payment methods to pay for the parking permit.
- The payment gateway options will be displayed with two payment methods:
   Pay online This is for paying by card using a payment gateway. This method of payment ensures the parking permit is issued rapidly within a few minutes of payment. In order to pay by card, you must have online payments turned on in your internet banking.
   QR code This is payment by classic bank transfer.

#### The parking permit is only issued after the payment has been matched to the application.

After the parking permit has been issued, the Applications to be Paid item will no longer be displayed on the home screen.

- The parking permit is only issued after the payment has been matched to the application.
- Payment alone does not entitle one to use Paid Parking Zones (PPZ).

### **6 Valid Permits**

A list of valid permits is displayed directly on the home screen in the section **"Valid Permits"**. If a user has multiple profiles, the field **"Profile"** must be switched to the person or company for which the permits have been issued in order to display the valid permits.

| Image: Construction       Valid permits       Search for       Sort by: Expire         29. 4. 2025 10:00<br>29. 7. 2025 23:59       Residential       P9.1       AA10012       POP/2025/445731         29. 4. 2025 10:00<br>29. 7. 2025 23:59       Residential       P9.1       AA10012       POP/2025/445731         29. 4. 2025 10:00<br>29. 7. 2025 23:59       Residential       P9.1       AA10012       POP/2025/445731       Image: Construction         26. 3. 2025 12:52<br>26. 9. 2025 23:59       Residential       P9       AA10011       POP/2025/445731       Image: Construction         26. 3. 2025 12:52<br>26. 9. 2025 23:59       Residential       P9       AA10011       POP/2025/445731       Image: Construction         20. 10.00<br>20. 10.00<br>20. 10.00       Residential       P9       AA10011       POP/2025/445731       Image: Construction         26. 9. 2025 23:59       Residential       P9       AA10011       POP/2025/445731       Image: Construction       Image: Construction         20. 10.00       Residential       P9       AA10011       POP/2025/445731       Image: Construction       Image: Construction       Image: Construction         20. 10.00       Residential       P9       AA10011       POP/2025/445731       Image: Construction       Image: Construction         20. 10.00       Renewall of                                                                                                    | 💄 VERONIKA klokan 🛛 🚦                  |                | lew permit                 | Renewal of permit | Cancellation -<br>electric<br>vehicles | Permanent<br>change | Register<br>temporary<br>number plate | e                                |
|----------------------------------------------------------------------------------------------------|----------------------------------------|----------------|----------------------------|-------------------|----------------------------------------|---------------------|---------------------------------------|----------------------------------|
| 29.4.2025 10:00<br>29.7.2025 23:59       Residential       P9.1       AA10012       POP/2025/445731         Valid permits       Search for       Sort by: Expire fr         29.4.2025 10:00<br>29.7.2025 23:59       Residential       P9.1       AA10012       POP/2025/445731       Image: Constraint of the second of the second of | Overview                               | Val            | id permits                 |                   | Search for                             |                     |                                       | Sort by: Expire 1                |
| Valid permits       Search for       Sort by: Expire fill         29. 4. 2025 10:00       Residential       P9.1       AA10012       POP/2025/445731       (2)         26. 3. 2025 12:52       Residential       P9       AA10011       POP/2025/44571       Renewal of permit         26. 9. 2025 23:59       Residential       P9       AA10011       POP/2025/44571       Renewal of permit         26. 9. 2025 23:59       Residential       P9       AA10011       POP/2025/44571       Renewal of permit         26. 9. 2025 23:59       Residential       P9       AA10011       POP/2025/44571       Renewal of permit         26. 9. 2025 23:59       Residential       P9       AA10011       POP/2025/44571       Renewal of permit         26. 9. 2025 23:59       Residential       P9       AA10011       POP/2025/44571       Register temporary number plate         21. 21. 21. 21. 21. 21. 21. 21. 21. 21.                                                                                                    |                                        | 29. 4<br>29. 7 | . 2025 10:00<br>2025 23:59 | Residential       | P9.1                                   | AA10012             | POP/2                                 | 025/445731                       |
| 29. 4. 2025 10:00       Residential       P9.1       AA10012       POP/2025/445731       (2)         26. 3. 2025 12:52       Residential       P9       AA10011       POP/2025/44571       Renewal of permit         26. 9. 2025 23:59       Residential       P9       AA10011       POP/2025/44571       Renewal of permit         Cancellation - electric vehicles       Permanent change       Register temporary number plat       Edit user note         Claim Document       Detail       Detail       Detail       Detail                                                                                                    | Valid permits                          |                | Searc                      | h for             |                                        |                     |                                       | Sort by: Expire fi               |
| 26. 3. 2025 12:52       Residential       P9       AA10011       POP/2025/4457       Renewal of permit         26. 9. 2025 23:59       Residential       P9       AA10011       POP/2025/4457       Cancellation - electric vehicles         Permanent change       Register temporary number plat       Edit user note       Edit user note         Detail       Detail       Detail       Detail                                                                                                    | 29. 4. 2025 10:00<br>29. 7. 2025 23:59 | Residential    | P9.                        | .1                | AA10012                                |                     | POP/2025/445731                       | 2[                               |
| Cancellation - electric vehicles<br>Permanent change<br>Register temporary number plat<br>Edit user note<br>Claim Document<br>Detail                                                                                                    | 26. 3. 2025 12:52<br>26. 9. 2025 23:59 | Residential    | P9                         |                   | AA10011                                |                     | POP/2025/44571                        | Renewal of permit                |
| Permanent change<br>Register temporary number plat<br>Edit user note<br>Claim Document<br>Detail                                                                                                    |                                        |                |                            |                   |                                        |                     |                                       | Cancellation - electric vehicles |
| Register temporary number plat<br>Edit user note<br>Claim Document<br>Detail                                                                                                    |                                        |                |                            |                   |                                        |                     |                                       | Permanent change                 |
| Edit user note<br>Claim Document<br>Detail                                                                                                    |                                        |                |                            |                   |                                        |                     |                                       | Register temporary number plat   |
| Claim Document Detail                                                                                                    |                                        |                |                            |                   |                                        |                     |                                       | Edit user note                   |
| Detail                                                                                                    |                                        |                |                            |                   |                                        |                     |                                       | Claim Document                   |
|                                                                                                    |                                        |                |                            |                   |                                        |                     |                                       | Detail                           |

The section "Valid Permits" displays the following:

- 1. Information on the individual permits (Validity, Category, District, Registration Plate, Permit Number).
- 2. Options (3 dots at the end of the line), where the individual functions for the given permit can be chosen.

# 7 Summary of Requests

An overview of all requests showing their status, payment instructions, or grounds for rejection. In the options at the end of the line (3 dots) are the attachments that apply to the request and the option to cancel the request.

|   | PARKING.<br>PRAHA.EU         | Requests list          | 3                              | 4                                                                      | 5              |
|---|------------------------------|------------------------|--------------------------------|------------------------------------------------------------------------|----------------|
|   | 2 VERONIKA klokan            | Waiting for<br>payment | 29. 4. 2025<br>P9/2025/004990  | Shortening of permit for<br>registration plate number<br>AA10012 CZK 1 | Pay now        |
|   | Overview                     | ⊘ Finished             | 16. 4. 2025<br>P9/2025/004989  | New permission of category Residential for regis<br>number AA10012     | stration plate |
| ന | Requests     Expired permits | ⊘ Finished             | 1. 4. 2025<br>HMP/2025/021539  | Temporary change for registration plate number                         | AA12121        |
|   | Contacts                     | S Canceled             | 28. 3. 2025                    | New permission of category Residential for regis<br>number AAA1234     | stration plate |
|   | Personal data processing     | ⊗ Canceled             | 28.3.2025<br>TSK/2025/004900   | New permissic<br>number AA100 Bank transfer payme                      | ent (delayed)  |
|   | Manuals and<br>methodology   | ⊘ Finished             | 26. 3. 2025<br>TSK/2025/004897 | New permissic Attachments                                              | :              |
|   | EN EN                        | ⊗ Canceled             | 26.3.2025<br>TSK/2025/004896   | Multi-item application                                                 | :              |

- 1. In the left menu on the home screen, clicking on the **"Requests"** button opens an overview of all requests.
- 2. Status describes the status in which the application is:
  - "Submitted" request has been sent for processing
  - **"Awaiting payment"** request has been approved, pro forma invoice has been made out with payment details (attachments)
  - "Rejected" request does not meet the parameters for approval
  - "Processed" request has been processed and a Parking Payment Confirmation has been issued (attachments)
  - "Cancelled" the request has been cancelled by the client or the issuing office
- 3. Date and number of request
- 4. Information on request, grounds for rejection
- 5. Amount due, "Pay" button to carry out payment
- 6. **Options at end of line (3 dots)** contain the attachments relevant to the request sent by the client (vehicle registration, contracts, etc.) and the issuing office (pro forma invoice, confirmation on issuing of parking permit).

The function to cancel the request is also available.

# 8 User Profile

The User Profile is available in the left part of the home screen in the red field with the name of the logged in user. It provides the basic details about the user and enables changing the contact info and password. It informs about the login method, date of registration and last login.

| VERONIKA klokan            | New permit                             | Renewal o<br>permit      | f Cancell<br>electric<br>vehicles | ation -<br>Permanen<br>change                      | t Register<br>temporary<br>number plate |                      |
|----------------------------|----------------------------------------|--------------------------|-----------------------------------|----------------------------------------------------|-----------------------------------------|----------------------|
| Log out                    | Requests to                            | рау                      |                                   |                                                    |                                         |                      |
| Expired permits            | • Waiting for payment                  | 29. 4. 2025<br>P9/2025/0 | 04990                             | Shortening of per<br>registration plate<br>AA10012 | rmit for -<br>number CZK 1              |                      |
| Contacts                   | Valid permit                           | s                        | Search for                        |                                                    |                                         | Sort by: Expire fire |
| Personal data processin    | 29. 4. 2025 10:00<br>29. 7. 2025 23:59 | Residential              | P9.1                              | AA10012                                            | POP/2025/445731                         |                      |
| Manuals and<br>methodology | 26. 3. 2025 12:52<br>26. 9. 2025 23:59 | Residential              | P9                                | AA10011                                            | POP/2025/445714                         |                      |

- 1. On the home screen, open the menu by clicking on the Options (3 dots) in the red field with the username.
- 2. Choose "My Profile" and open the profile window.

| 8.1 | My | Profile |  |
|-----|----|---------|--|
|-----|----|---------|--|

| /ly profile                                                |                             |                            |                               |                            |                 |
|------------------------------------------------------------|-----------------------------|----------------------------|-------------------------------|----------------------------|-----------------|
| Basic information (1)                                      |                             |                            |                               |                            | Change contacts |
| Name and surname<br>Veronika Test Test                     | Date of birth<br>9. 2. 1983 | 1                          | Address<br>Kurta Konráda 546/ | '14, Libeň, 190 00 Praha 9 |                 |
| Papers number<br>-                                         | Phone<br>789654123          | 3                          | Email<br>vevor@seznam.cz      |                            |                 |
| Consents<br>-                                              |                             |                            |                               |                            |                 |
|                                                            |                             |                            |                               |                            |                 |
| Login methods 2                                            |                             |                            |                               |                            |                 |
| Login method<br>Username (vevor@seznam.cz) and<br>password |                             | Registration<br>9. 5. 2025 | Last login<br>3. 6. 2025      |                            | Change password |

The following is available in this window:

- 1. Basic data with the option of changing contact details.
- 2. Login methods with option to change password.

### 8.1.1 Basic data - change of contact details

This part of the profile contains the basic data on the user and this is where you can change your contacts, telephone number and email address.

|                                                         |                                      |                              |                    | ) 🗸           | been updated | ×   |
|---------------------------------------------------------|--------------------------------------|------------------------------|--------------------|---------------|--------------|-----|
| <b>Basic information</b>                                |                                      |                              |                    |               | Change conta | cts |
| Name and surname<br>Veronika Test Test<br>Papers number | Date of birth<br>9. 2. 1983<br>Phone | Address<br>Kurta Ko<br>Email | nráda 546/14, Libe | eň, 190 00 Pr | aha 9        |     |
| -<br>Consents<br>-                                      | Contacts                             | vevor@s                      | eznam.cz           |               |              |     |
|                                                         |                                      | vevor@seznam.cz              | Verified           |               |              |     |
|                                                         |                                      |                              | 3 Save             |               |              |     |

- 1. By clicking on the "Change contacts" button you open the contacts window.
- 2. In the contacts window you can change your email address or telephone number or both, just overwrite the contact details.
- 3. Save your new contact details by clicking "Save".
- 4. After saving, a confirmation of the change of contacts will be displayed in the upper part of the profile.

### 8.1.2 Login methods – change of password

This part of the profile contains information on your login type, date of registration and last login, and you can also change your password.

| Login methods<br>Login method<br>Username (vevor@seznam.cz) and<br>password                                                                                                    | Registration<br>9. 5. 2025                                                | Last login<br>3. 6. 2025                                                                                                    | Change password                                                                           |
|----------------------------------------------------------------------------------------------------|---------------------------------------------------------------------------|----------------------------------------------------------------------------------------------------|-------------------------------------------------------------------------------------------|
| Change password 2 ×                                                                                                    |                                                                           |                                                                                                    |                                                                                           |
| New password Repeat new password Password must be at least 8 character long. Its maximum length is 20                                                                                 | <ol> <li>Clicki<br/>chan</li> <li>Type<br/>must</li> <li>Click</li> </ol> | ng the <b>"Change passwo</b><br>ge your password.<br>in your current passwor<br>confirm on the followin<br><b>"Change"</b> to save the ne | rd" button opens a window to<br>rd and new password, which you<br>g line.<br>ew password. |
| characters. The password must contain at least one lowercase letter, one<br>uppercase letter and one digit. It can contain special characters (*, etc.)<br>except brackets and space. |                                                                           | 19                                                                                                    |                                                                                           |